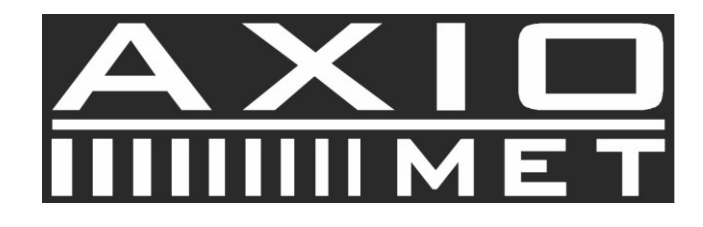

## **AX-DT200**

The software manual

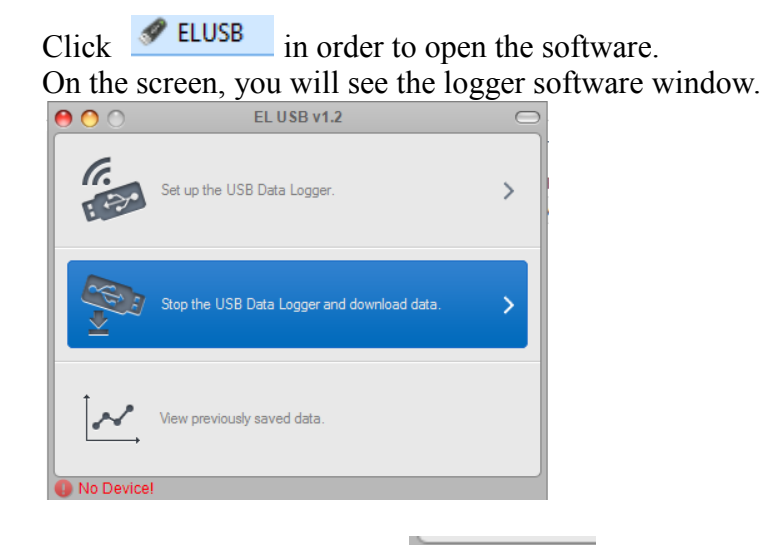

The logger is not connected **No Device!** Insert AX-DT200 logger into an USB port of your computer. Your PC detects the Logger automatically. Then, you will see **Device 320B is connected!** symbol on the screen.

| Logger       | programing                                  |            |                             |
|--------------|---------------------------------------------|------------|-----------------------------|
| 0 0          | EL USB v1.2                                 | $\bigcirc$ |                             |
| (r.<br>E Est | Set up the USB Data Logger.                 | >          |                             |
| *            | Stop the USB Data Logger and download data. | >          |                             |
| [ <u>~</u> , | View previously saved data.                 |            |                             |
| Device 32    | 0B is connected!                            | )          |                             |
| Choose       | Set up the USB Data Logger.                 |            | in the main software window |
| You wil      | l see the following setting                 | s win      | dow.                        |

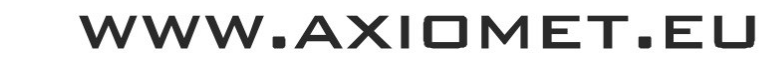

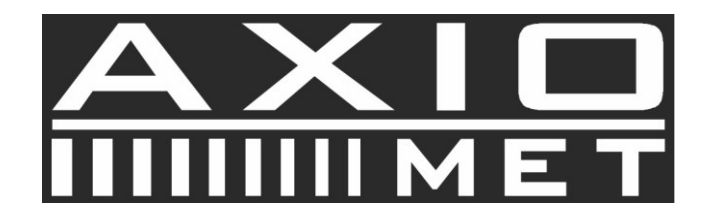

| 00                   | EL U         | SB v1.2                               |            |
|----------------------|--------------|---------------------------------------|------------|
| Temp Scale: 💿 °C     | _ <b>°</b> F | Sample Rate:                          | 10 Sec 🗸 🗸 |
| Temp High Alarm:     |              | · · · · · · · · · · · · · · · · · · · | 50°C       |
| Temp Low Alarm:      |              | ·····                                 | -10°C      |
| Hum High Alarm:      |              |                                       | 58%        |
| Hum Low Alarm:       |              | · · · · ·                             | 38%        |
| IRT High Temp Alarm: |              |                                       | 250°C      |
| IRT Low Temp Alarm:  |              |                                       | -25°C      |
|                      |              |                                       |            |
| Set                  | up           | Cance                                 | el         |

In the software, you can choose temperature units (°C or °F), change sampling rate (10s, 1min, 5min, 30min, 1h, 6h, 12h), and set temperature and humidity alarms.

| Click Setup button.                    |                                    |                                    |
|----------------------------------------|------------------------------------|------------------------------------|
|                                        | EL USB v1.2 ×                      |                                    |
|                                        | The device is set up successfully. |                                    |
| You will see the following dialog box: | ОК                                 | . Click OK in order to confirm you |

You will see the following dialog box: settings.

Now, you can disconnect the logger from your computer.

In order to start logging data, push and hold yellow LOG button on the logger until you see LOG symbol on the LOGGER screen. The device will then start the process of data logging.

If you want to stop the process of data logging, push and hold yellow button on the logger until you see three lines on the logger's screen.

When data logging is done, turn on the software, connect the logger to your PC, and choose

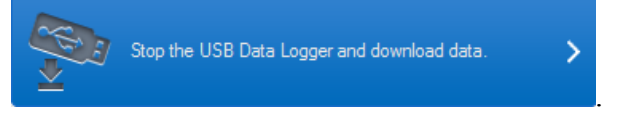

You will see a prompt where to save the data, and then you will see the following window with the data that has been registered:

## 

WWW.AXIOMET.EU

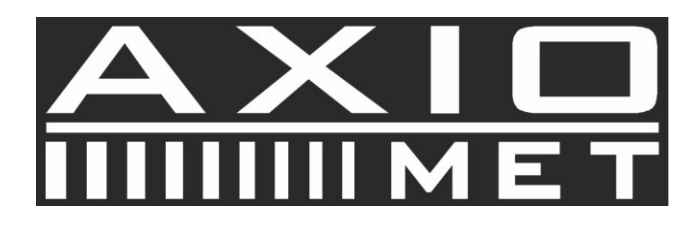

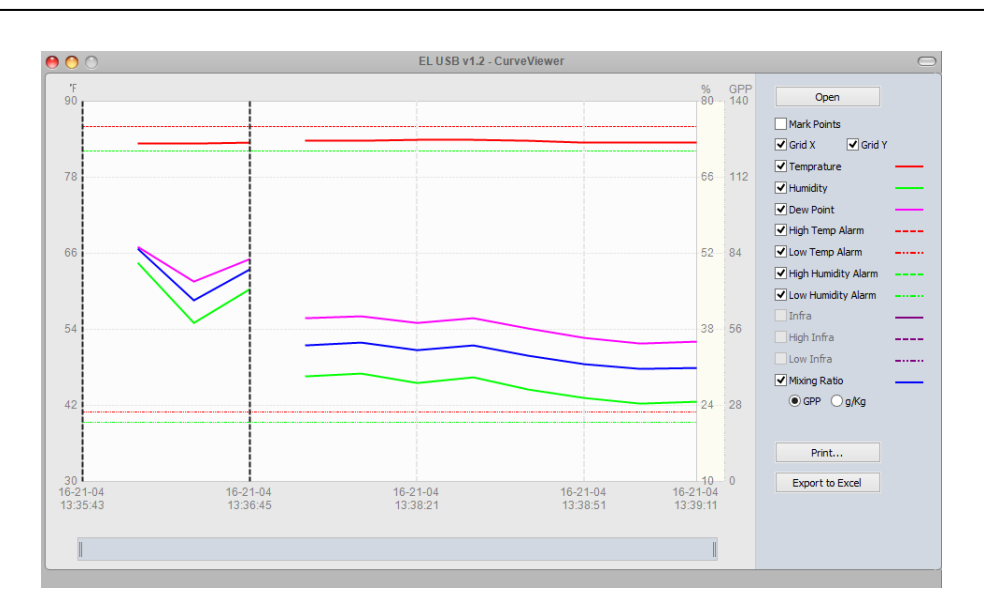

Displaying archived data

## In the following window:

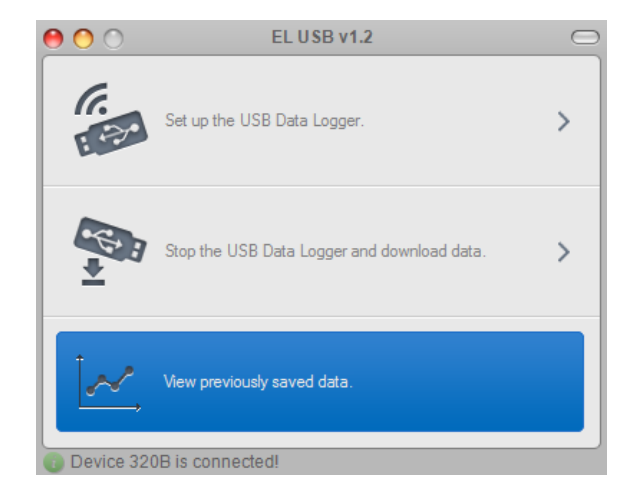

## Choose:

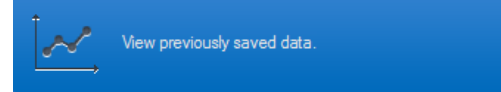

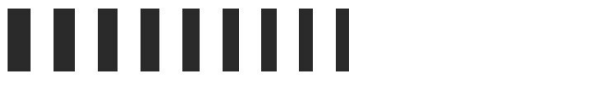

WWW.AXIOMET.EU

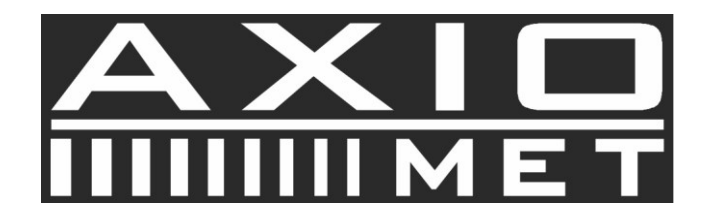

Choose the folder in which the data is archived.

| 9            |                   | Otwieranie        |   |                  | ×                      |
|--------------|-------------------|-------------------|---|------------------|------------------------|
| Szukaj w:    | \mu AX-DT200 da   | ne                | ۷ | G 🜶 🖻 🗔 -        |                        |
| æ            | Nazwa             | *                 |   | Data modyfikacji | Тур                    |
| 2            | 🔳 rejestarcja 3   |                   |   | 2016-04-21 13:19 | OpenOffic              |
| miejsca      | 🏾 rejestarcja 4   |                   |   | 2016-04-21 13:44 | OpenOffic              |
| -            | Rejestracja 1     |                   |   | 2016-04-21 11:40 | OpenOffic<br>OpenOffic |
|              | i⊞i rejestracja 2 |                   |   | 2010-04-21 13:07 | OpenOffic              |
| Pulpit       |                   |                   |   |                  |                        |
|              |                   |                   |   |                  |                        |
|              |                   |                   |   |                  |                        |
| Biblioteki   |                   |                   |   |                  |                        |
|              |                   |                   |   |                  |                        |
|              |                   |                   |   |                  |                        |
| Ten komputer |                   |                   |   |                  |                        |
|              |                   |                   |   |                  |                        |
|              | <                 |                   |   |                  | >                      |
| Sieć         | Nazwa pliku:      |                   |   |                  | Otwórz                 |
|              | Dit : :           |                   |   |                  | 01110/2                |
|              | мікі тури:        | Data Hiles(".txt) |   | ¥                | Anuluj                 |

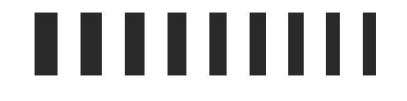

WWW.AXIOMET.EU